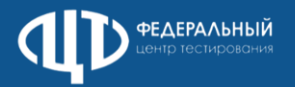

# Чек-лист проверки готовности станции записи ответов

| Учетная запись Windows                                                      | Наименование учетной записи не должно содержать русские буквы. Учетная запись должна иметь права локального администратора                                                                                                    |
|-----------------------------------------------------------------------------|----------------------------------------------------------------------------------------------------|
| Оборудование                                                                | После прохождения КТГ <b>не</b> рекомендуется: отсоединять гарнитуру от компьютера, выключать микрофон, изменять настройки громкости, если это возможно сделать механически                                                                                                    |
| Физическое подключение<br>гарнитуры                                         | Требуется обратить особое внимание на качество соединения между компьютером и гарнитурой. Рекомендуется<br>избегать положения кабеля, при котором существует риск случайного отключения или перегиба во время экзамена                                                                                                    |
| Автоблокировка<br>и переход в «спящий режим»                                | При подготовке станции необходимо отключить автоблокировку компьютера и его переход в «спящий» режим и/или режим «экранной заставки». Компьютер должен оставаться в активном режиме, отображая «Рабочий стол» Windows, независимо от выбранного варианта питания                                                                                                    |
| <b>Дополнительные настройки</b><br>звука средствами<br>операционной системы | Для выполнения дополнительной настройки звука средствами операционной системы откройте Панель управления<br>звуков. В панели задач операционной системы нажмите правой кнопкой мыши на пиктограмму (динамик)<br>Выберите в перечне пункт «Звуки».<br>Отрыть пише ромости<br>Прострыстенный звук (Выключть)<br>Звуки<br>Выполните настройки звука в соответствии со страницами 2-4<br>Важно! Обязательно проверять и устанавливать при наличии актуальный аудио-драйвер гарнитуры с официального сайта<br>производителя оборудования. |

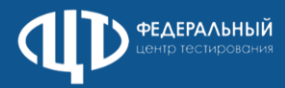

# Дополнительные настройки звука средствами операционной системы

#### В разделе Воспроизведение в свойствах подключенной гарнитуры:

| на вкладке Уровни:<br>установить громкость динамиков не выше 75% от максимальной                                              | на вкладке Enhancements (Улучшения):<br>установить чек-бокс «Disable all enhancements»                                                                                                    |
|----------------------------------------------------------------------------------------------------|----------------------------------------------------------------------------------------------------|
| Свойства: Наушники гарнитуры<br>Общие Уровни Enhancements Дополнительно Пространственный звук<br>Наушники гарнитуры<br>75 ()) | Свойства: Наушники гарнитуры       ×         Общие       Уровни       Enhancements       Дополнительно       Пространственный звук         Select the enhancements to apply for your current speaker<br>configuration. Changes may not take effect until the next time you start<br>playback.       ✓       Disable all enhancements         Disable all enhancements            Low Frequency Protection           Loudness Equalization |
| ОК Отмена Применить                                                                                                    | Enhancement Properties Description: Provider: Status: Settings Restore Defaults Preview OK OTMEHA                                                                                                    |
| Важно! Обязательно проверять и устанавливать при наличии актуальный ау,                                                       | дио драйвер гарнитуры с официального сайта производителя оборудования.                                                                                                    |

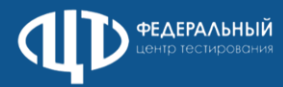

### Дополнительные настройки звука средствами операционной системы

В разделе Запись, в свойствах подключенной гарнитуры:

| на вкладке Прослушать:<br>снять чек-бокс «Прослушивать с данного устройства»<br>в поле «Управление питанием» выбрать «Продолжать ра<br>на питание от аккумулятора» | аботу при переходе | на вкладке Уровни:<br>установить уровень микрофона на максимальное значение – 100<br>установить усиление микрофона на минимальный уровень – 0.0 дБ<br>(при наличии) |                  |
|----------------------------------------------------------------------------------------------------|--------------------|----------------------------------------------------------------------------------------------------|------------------|
| 😠 Свойства: Микрофон гарнитуры                                                                                                    | ×                  | 🐊 Свойства: Микрофон гарнитуры                                                                                                    | ×                |
| Общие Прослушать Уровни Дополнительно                                                                                                    |                    | Общие Прослушать Уровни Дополнительно                                                                                                    |                  |
| Вы можете прослушивать портативный музыкальный<br>проигрыватель или другое устройство через разъем Микрофон<br>гарнитуры.                                          |                    | Микрофон гарнитуры                                                                                                    |                  |
| Прослушивать с данного устройства                                                                                                    |                    |                                                                                                    |                  |
| Воспроизводить с данного устройства:<br>Устройство воспроизведения по умолчанию У<br>Управление питанием                                                           |                    |                                                                                                    |                  |
| <ul> <li>Продолжать работу при переходе на питание от<br/>аккумулятора</li> <li>Автоматически отключать для экономии электроэнерсии</li> </ul>                     |                    |                                                                                                    |                  |
|                                                                                                    |                    |                                                                                                    |                  |
| ОК                                                                                                    | Отмена Применить   | ОК                                                                                                    | Отмена Применить |
|                                                                                                    |                    |                                                                                                    |                  |

Важно! Обязательно проверять и устанавливать при наличии актуальный аудио драйвер гарнитуры с официального сайта производителя оборудования.

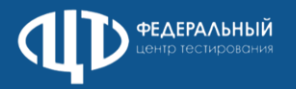

# Дополнительные настройки звука средствами операционной системы

| В разделе Запись, в свойствах подключенной гарнитуры:                                                                                                    | В разделе Связь:                                                                                                    |  |
|----------------------------------------------------------------------------------------------------|----------------------------------------------------------------------------------------------------|--|
| В разделе запись, в своиствах подключенной гарнитуры.<br>на вкладке Дополнительно:<br>выставить формат по умолчанию 2 канал, 16бит, 44100Гц (Компакт-диск)<br>снять чек-бокс «Разрешить приложениям использовать устройство в<br>монопольном режиме»<br>Свойства: Микрофон гарнитуры<br>Свойства: Микрофон гарнитуры<br>Свойства: Микрофон гарнитуры<br>Свойства: Микрофон гарнитуры<br>Свойства: Микрофон гарнитуры<br>Свойства: Микрофон гарнитуры<br>Свойства: Микрофон гарнительно<br>Формат по умолчанию<br>Выберите разрядность и частоту дискретизации для<br>использования в общем режиме.<br>2 канал, 16 бит, 44100 Гц (Компакт-диск)<br>Монопольный режим | В ПОЛЕ «При использовании компьютера для разговора» выбрать «действие<br>не требуется»<br>Воспроизведение Запись Звуки Связь<br>Windows может уменьшать громкость различных звуков при<br>использовании компьютера для разговора по телефону.<br>При использовании компьютера для разговора:<br>О отключить все остальные звуки |  |
| Разрешить приложениям использовать устройство в монопольном режиме     Предоставить приоритет приложениям монопольного режима      По умолчанию      ОК Отмена Применить                                                                                                    | <ul> <li>○ уменьшать громкость других звуков на 80%</li> <li>○ уменьшать громкость других звуков на 50%</li> <li>④ действие не требуется</li> </ul>                                                                                                    |  |

Важно! Обязательно проверять и устанавливать при наличии актуальный аудио драйвер гарнитуры с официального сайта производителя оборудования.